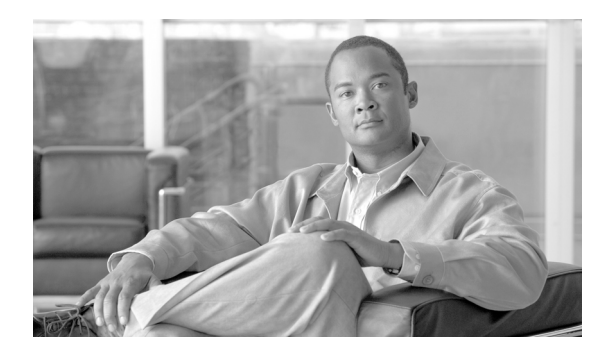

снартек 10

## RTMT での SysLog Viewer の使用方法

SysLog Viewer でメッセージを表示するには、次の手順を実行します。

### 手順

- **ステップ1** 次のいずれかのタスクを実行します。
  - Quick Launch Channel で
    - [System] をクリックします。
    - ツリー階層で、[Tools] をダブルクリックします。
    - [Syslog Viewer] アイコンをクリックします。
  - [System] > [Tools] > [SysLog Viewer] > [Open SysLog Viewer] を選択します。
- **ステップ2** [Select a Node] ドロップダウン リスト ボックスで、表示するログが保存されているサーバを選択します。
- ステップ3 表示するログのタブをクリックします。
- **ステップ4** ログが表示されたら、ログアイコンをダブルクリックして、同じウィンドウにファイル名のリスト を表示します。
- **ステップ5** ウィンドウの下部にあるファイルの内容を表示するには、ファイル名をクリックします。
- **ステップ6** 表示するエントリをクリックします。
- **ステップ7** syslog メッセージの全体を表示するには、その syslog メッセージをダブルクリックします。次の表 10-1 で説明されているボタンを使用して syslog メッセージを表示することもできます。

ント 列を大きくしたり小さくしたりするには、2つの列見出しの間にマウスのポインタを置く と表示される矢印をドラッグします。

## $\mathcal{P}$

シト 列見出しをクリックしてメッセージの順序を並べ替えることができます。列見出しを1回 クリックすると、レコードが昇順で表示されます。小さな上向きの三角形は昇順である ことを示します。列見出しを再度クリックすると、レコードが降順で表示されます。小 さな下向きの三角形は降順であることを示します。列見出しをもう一度クリックすると、 レコードがソートされる前の状態で表示されます。

# レント

(Filter By) ドロップダウン リスト ボックスでオプションを選択して、結果をフィルタできます。フィルタを削除するには、[Clear Filter]をクリックします。フィルタをクリアすると、すべてのログが表示されます。

### 表 10-1 Syslog Viewer のボタン

| ボタン          | 機能                             |                                                                                 |
|--------------|--------------------------------|---------------------------------------------------------------------------------|
| Refresh      | SysLog Viewer の現在のログの内容を更新します。 |                                                                                 |
|              | $\mathbf{\rho}$                |                                                                                 |
|              | ヒント                            | [Auto Refresh] チェックボックスをオンにすると、SysLog Viewer で<br>syslog メッセージが 5 秒ごとに自動更新されます。 |
| Clear        | 現在のログ                          | ゲの表示をクリアします。                                                                    |
| Filter       | 選択する-                          | - 組のオプションに基づいて、表示されるメッセージを制限します。                                                |
| Clear Filter | 表示される                          | るメッセージのタイプを制限するフィルタを削除します。                                                      |
| Find         | 現在のログ                          | グで特定の文字列を検索できます。                                                                |
| Save         | 現在選択さ                          | されているログを PC に保存します。                                                             |

### 追加情報

P.10-2の「関連項目」を参照してください。

## 関連項目

• Real-Time Monitoring Tool (RTMT) のインストールと設定 (P.2-1)